#### Win7 下硬盘安装 RedHat Linux 形成双系统详解

#### yangjing@stu.xaut.edu.cn 2015-09-08

需要软件 EasyBCD2.2 和 linux ISO 系统镜像

安装前准备工作:

1 一个 Windows 盘 DEF 任选其一都可以,将其格式化为FAT32 格式,除 C 盘以外任意盘均可格式化 FAT32,且此盘必须小于 32GB, 否则无法格式化 FAT32(建议 10G)。

2 磁盘最后末端要有未分配的空间,如果没有可利用 WIN7 右键 计算机—管理 —磁盘管理—选择最后面的盘符 右键单击 选择删除卷(也就是删除相应盘符, 建议删除最后一个盘符)。这样就有了未分配的磁盘空间,用来安装 linux。

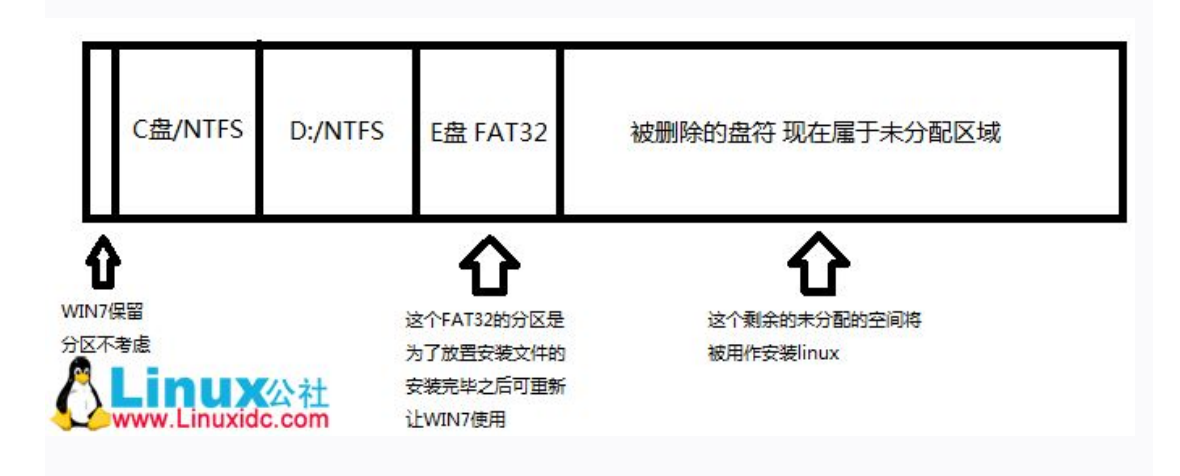

安装过程:

1 将 Linux 镜像复制到 FAT32 格式化的磁盘里

2 用 winrar 解压软件,将镜像中的 images 和 isolinux 两个文件夹提取出来, 和 linux 镜像一同放置在 FAT32 盘的根目录。原来镜像还要保留。

3 安装 EasyBCD 程序,一路默认安装即可。

4.运行 EasyBCD 程序出现第一个界面是让你选择语言,选择中文即可。 5.按图示顺序操作,3处路径选择为FAT32 盘的 iso 系统镜像文件,最后点击添加条目。

| ()+ 工具 带则<br>FasyBCD的工具箱                  | 操作系统                                                         |
|-------------------------------------------|--------------------------------------------------------------|
|                                           | Windows ▲ Linux/BSD ▲ Mac ぞ NeoGrub 类型: Windows Vista/7/8 ▼  |
| ◇>>>>→ ◇>>>>>>>>>>>>>>>>>>>>>>>>>>>>>>>>> | 名称: Microsoft Windows 7<br>驱动器: C:\ ▼                        |
| 高级设置                                      | 便携式/外接存储介质                                                   |
| BCD备份/修复                                  | ■ 磁盘映像 ③ ISO ④ WinPE 📄 软盘 Floppy 3 4 /<br>名称: NeoSmart的ISO条目 |
| <b>全</b> 实用工具                             | 路径: 44                                                       |
|                                           | ◎ 添加条目                                                       |

6.重启系统,选择 NeoSmart 的 ISO 条目 选项进入系统安装界面。

#### 安装系统

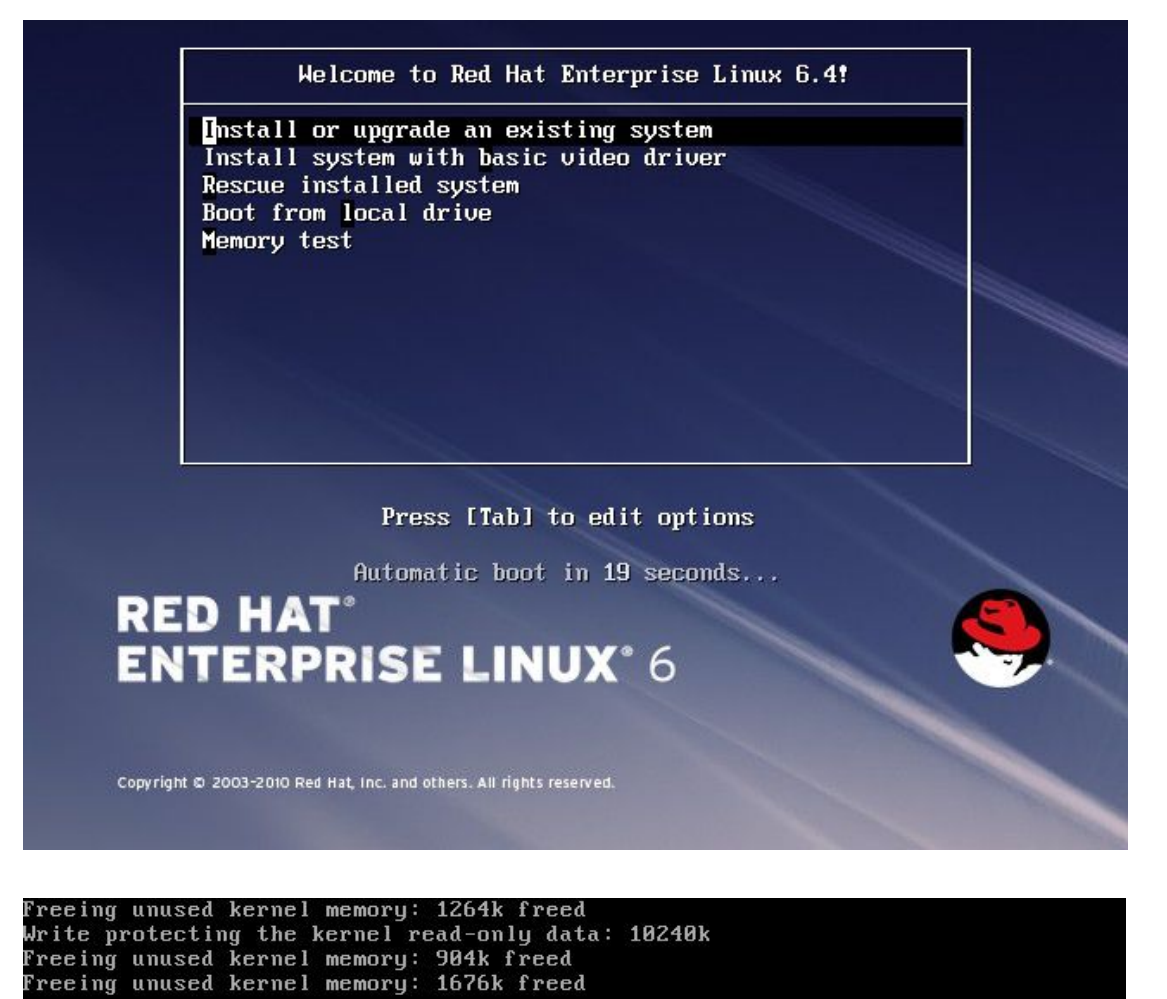

Greetings. anaconda installer init version 13.21.195 starting mounting /proc filesystem... done creating /dev filesystem... done starting udev...input: UMware UMware Virtual USB Mouse as /devices/pci0000:00/00 00:00:11.0/0000:02:00.0/usb2/2-1/2-1:1.1/input/input5 generic-usb 0003:0E0F:0003.0002: input,hidraw1: USB HID v1.10 Mouse [VMware VMwa re Virtual USB Mouse] on usb-0000:02:00.0-1/input1 done mounting /dev/pts (unix98 pty) filesystem... done mounting /sys filesystem... done trying to remount root filesystem read write... done mounting /tmp as tmpfs... done running install... running install... waiting for hardware to initialize... waiting for hardware to initialize...

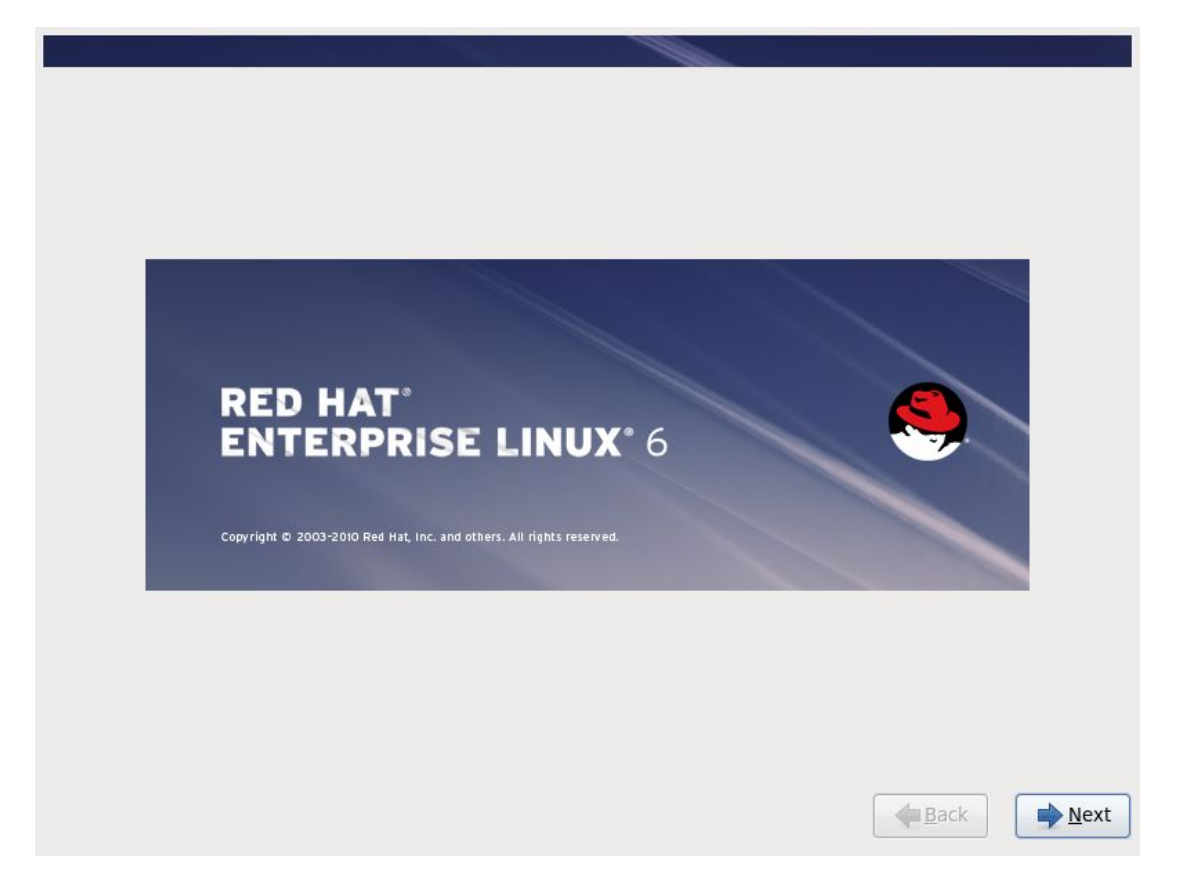

## (一) 选择安装过程使用的语言

选择安装过程使用的语言:中文(简体),然后点"Next":

| What language would you like to use installation process? | Juring the |          |
|-----------------------------------------------------------|------------|----------|
| Arabic (العربية)                                          |            | <u>_</u> |
| Assamese (অসমীয়া)                                        |            |          |
| Bengali (বাংলা)                                           |            |          |
| Bengali(India) (বাংলা (ভারত))                             |            |          |
| Bulgarian (Български)                                     |            |          |
| Catalan (Català)                                          |            | E        |
| Chinese(Simplified) (中文(简体))                              |            |          |
| Chinese(Traditional) (中文(正體))                             | k          |          |
| Croatian (Hrvatski)                                       |            |          |
| Czech (Čeština)                                           |            |          |
| Danish (Dansk)                                            |            | -        |
| Dutch (Nederlands)                                        |            |          |
| English (English)                                         |            |          |
| Estonian (eesti keel)                                     |            |          |
| Finnish (suomi)                                           |            |          |
| French (Français)                                         |            |          |
| German (Deutsch)                                          |            |          |
| Greek (Ελληνικά)                                          |            |          |
| Gujarati (ગુજરાતી)                                        |            |          |
| Hebrew (עברית)                                            |            |          |
| Hindi (हिन्दी)                                            |            |          |
| Hungarian (Magyar)                                        |            |          |
| Icelandic (Icelandic)                                     |            |          |
| Iloko (Iloko)                                             |            |          |
| Indonesian (Indonesia)                                    |            | _        |

## (二) 设置键盘

设置键盘为"美国英语式",然后点"下一步":

| 请为您的系统选择适当的键盘。    |                 |
|-------------------|-----------------|
| 口境以               |                 |
| 朝鲜语式              |                 |
| 比利时语式 (be-latin1) |                 |
| 法语式               |                 |
| 法语式 (latin1)      |                 |
| 法语式 (latin9)      |                 |
| 法语式 (pc)          |                 |
| 波兰语式              |                 |
| 爱沙尼亚语式            |                 |
| 瑞典语式              |                 |
| 瑞士德语式             |                 |
| 瑞士德语式 (latin1)    |                 |
| 瑞士法语式             |                 |
| 瑞士法语式 (latin1)    |                 |
| 罗马尼亚语式            |                 |
| 美国国际式             |                 |
| 美国英语式             |                 |
| 芬兰语式              |                 |
| 芬兰语式 (latin1)     |                 |
| 英联邦式              | =               |
| 荷兰语式              |                 |
| 葡萄牙语式             |                 |
| 西班牙语式             | ▶               |
| 阿拉伯语式 (标准)        |                 |
| 马其顿语式             |                 |
|                   |                 |
|                   | ▲返回(B) ▶ 下一步(N) |

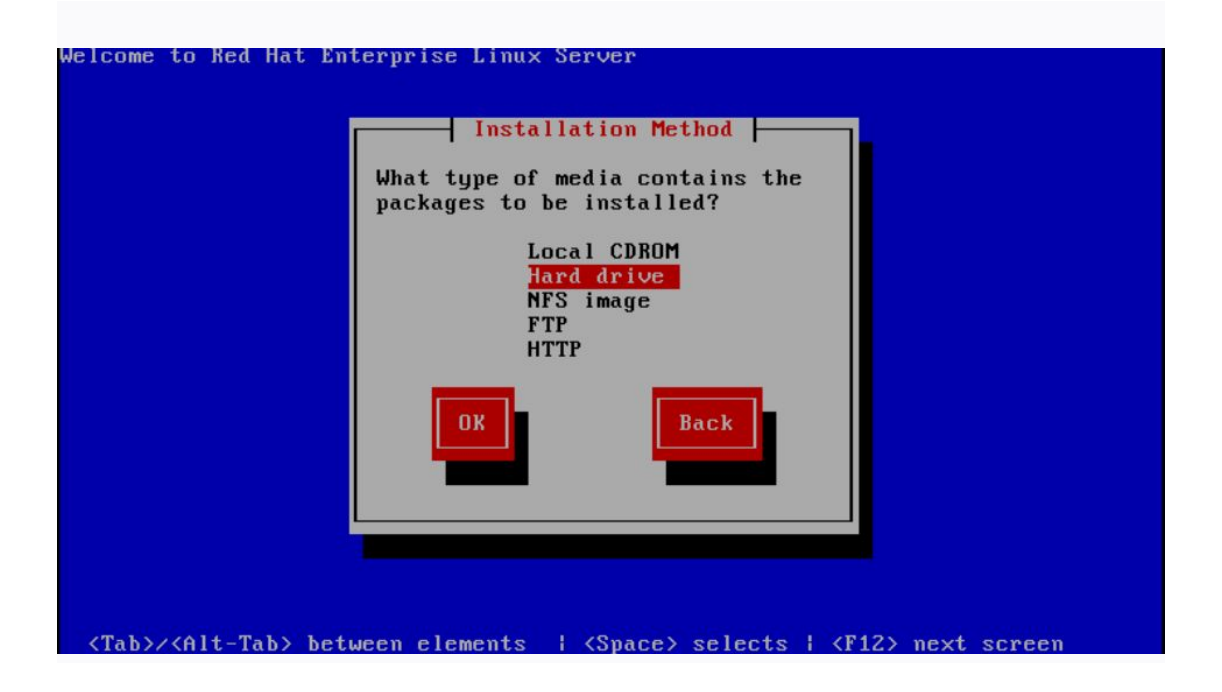

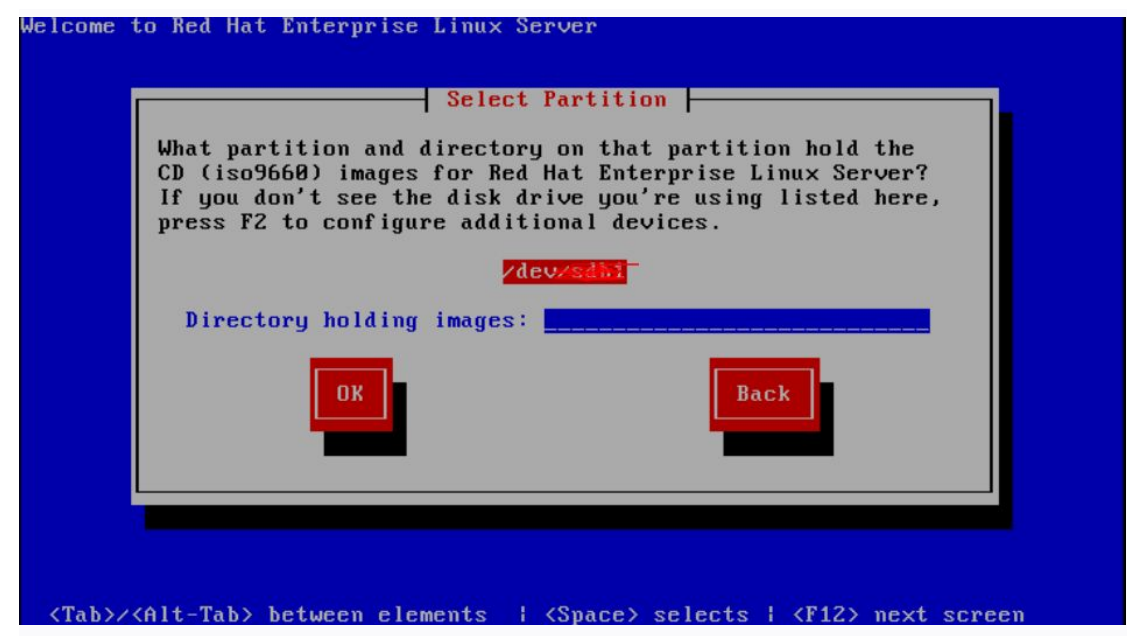

选择镜像文件的位置,注意,可能出现多个设备,一般 sda8 表示从逻辑驱动器 上分出的 FAT32,但也不一定。若不确定,可一个个试探,选错的话会报错以致 无法继续。

#### (三) 选择系统使用的存储设备

一般情况,均默认选择"基本存储设备",然后点"下一步":

# 您的安装柯使用哪种设备? 基本存储设备 安装或者升级到存储设备的典型类型。如果您不确定哪个选项适合您,您可能应该选择这个选项。 指定的存储设备

指定的存储设备 ○ 安装或者升级到企业级设备,比如存储局域网(SAN)。这个选项可让您添加 FCoE / iSCSI / zFCP 磁量并过滤掉安装程序 应该忽略的设备。

◆返回(<u>B</u>) → 下一步(<u>N</u>)

## (四) 设置计算机名

可根据实际情况,对计算机主机名进行命名,如:nbpt

|      | 请为这台计算机命名。该主机名会在网络中定义这台计算机。 |  |
|------|-----------------------------|--|
| 主机名: | localhost.localdomain       |  |
|      |                             |  |
|      |                             |  |
|      |                             |  |

## (五) 选择系统时区

时区默认为"亚洲/上海",注意需要去掉"系统时钟使用 UTC 时间"前面的勾, 然后点"下一步":

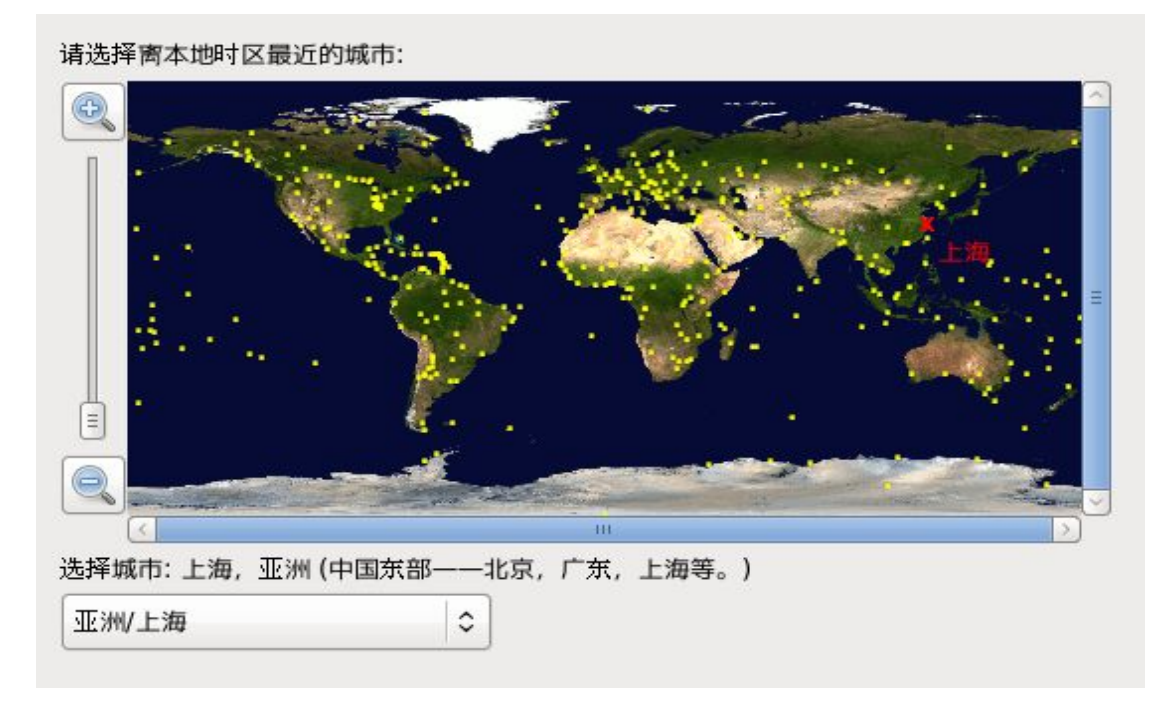

■ 系統时钟使用 UTC 时间(<u>S</u>)

## (六) 设置 root 账户密码

建议输入一个复杂组合的密码,密码包含:大写、小写、数字、符号

| <b>楼</b> 根帐号     | 皮用来管理系统。请为根用户输入一个密码。 |
|------------------|----------------------|
| 根密码( <u>P</u> ): | •••••                |
| 确认( <u>C</u> ):  | •••••                |

(七) 磁盘分区

| 您要进行哪种                                     | 中类型的安装?                                                                                         |
|--------------------------------------------|-------------------------------------------------------------------------------------------------|
| 0                                          | 使用所有空间<br>删除所选设备中的所有分区。其中包含其它操作系统创建的分区。                                                         |
|                                            | 提示:这个选项将删除所选设备中的所有数据。确定您进行了备份。                                                                  |
| 0                                          | <b>替换现有 Linux 系统</b><br>只删除 Linux 分区(由之前的 Linux 安装创建的)。这样就不会删除您存储设备中的其它分区(比如 VFAT 或者<br>FAT32)。 |
|                                            | 提示:这个选项将删除您所选设备中的所有数据。确定您进行了备份。                                                                 |
| 0                                          | <b>缩小现有系统</b><br>缩小现有分区以便为默认布局生成剩余空间。                                                           |
| 0                                          | <b>使用剩余空间</b><br>保留您的现有数据和分区且只使用所选设备中的未分区空间,假设您有足够的空间可用。                                        |
| • ?                                        | <b>创建自定义布局</b><br>使用分区工具手动在所选设备中创建自定义布局。                                                        |
|                                            |                                                                                                 |
|                                            |                                                                                                 |
| <ul> <li>□ 加密系统</li> <li>☑ 杏看其修</li> </ul> | 3(上)<br>222分区布局(V)                                                                              |
| E E 18 7 1 18                              |                                                                                                 |
| 选择"创                                       | 建自定义布局"                                                                                         |

#### A. 创建第1个分区(交换分区):

重复创建步骤

| 主成分区<br>「标准分区」                                                                                                    |                                               |                  |            |                                |                   |          |
|----------------------------------------------------------------------------------------------------|-----------------------------------------------|------------------|------------|--------------------------------|-------------------|----------|
| 生成分区的一般目的<br>创建软件 BAID                                                                                                    | 信息(1)                                         |                  |            |                                |                   |          |
| ○ RAID 分区                                                                                                    | IB/B/(I/                                      |                  |            |                                |                   |          |
| 生成 RAID 格式化分区<br>〇 RAID 设备                                                                                                    |                                               |                  |            |                                |                   |          |
| 需要至少两个可用 RAID 格式                                                                                                    | 46348                                         |                  |            |                                |                   |          |
| 生成 LVM                                                                                                    | 信息(1)                                         |                  |            |                                |                   |          |
| C LVM 容知<br>需要至少一个可用 LVM 格式()                                                                                                    | 65718                                         |                  |            |                                |                   |          |
| ○ LVM 逻辑卷<br>在所选卷组中生成逻辑卷                                                                                                    |                                               |                  |            |                                |                   |          |
| ○ LVM 物理卷<br>生成 IVM 格式化分区                                                                                                    |                                               |                  |            |                                |                   |          |
| 取消(C) 创建                                                                                                    | (n)                                           |                  |            |                                |                   |          |
|                                                                                                    |                                               |                  |            |                                |                   |          |
| 2                                                                                                    |                                               |                  |            |                                |                   |          |
|                                                                                                    | 6                                             | 0.100 ( -> )     | C Inter in |                                | Rid pada and an a |          |
|                                                                                                    |                                               | 创建( <u>C</u> )   | 新辑(E       |                                | 刑僚(旦)             |          |
|                                                                                                    |                                               | 1                |            | 返回 (B)                         |                   | <u>۲</u> |
|                                                                                                    |                                               |                  |            |                                |                   |          |
|                                                                                                    |                                               |                  |            |                                |                   |          |
| *****                                                                                                    |                                               |                  |            |                                |                   |          |
| 类型 格式                                                                                                    |                                               |                  |            |                                |                   |          |
| 类型 格式                                                                                                    |                                               |                  |            |                                |                   |          |
| 类型 格式                                                                                                    | 添加分区                                          | ζ                |            |                                |                   |          |
| , 类型 格式<br>挂载点( <u>M</u> ):<不适用                                                                                                    | 渣加分区<br>>                                     | <b>C</b>         |            |                                | ~ ]               |          |
| _                                                                                                    | 添加分区<br>>                                     | 3                | _          |                                |                   |          |
| 类型 格式  挂载点(M):    文件系统类型(I):  Swap  OLDOR  OLDOR                                                                                                    | 添加分区<br>>                                     |                  |            | 3                              |                   |          |
| 类型 格式<br>挂载点(M): <不适用<br>文件系统类型(I): Swap<br>○ Driv<br>マ sda                                                                                                    | 添加分区<br>><br>'e Size-1<br>204800 MB           | Model<br>VMware, | VMware \   | /irtual S                      | ~                 |          |
| 类型 格式<br>挂载点(M): <不适用<br>文件系统类型(I): Swap<br>○ Driv<br>√ sda<br>允许的驱动器(D):                                                                                                    | <b>添加分区</b><br> ><br> 204800 MB               | Model<br>VMware, | VMware V   | /irtual S                      |                   |          |
|                                                                                                    | 添加分区<br> ><br>re Size<br>204800 MB            | Model<br>VMware, | VMware \   | /irtual S                      |                   |          |
| 类型 格式<br>挂载点(M): <不适用<br>文件系統类型(I): swap<br>○ Driv<br>✓ sda<br>允许的驱动器(D):                                                                                                    | 添加分区<br> ><br>re   Size-<br>204800 MB         | Model<br>VMware, | VMware \   | /irtual S                      | •                 |          |
| <ul> <li>类型 格式</li> <li>挂载点(M): &lt;&lt;</li> <li>文件系统类型(I): swap</li> <li>○□Driv</li> <li>☆ sda</li> <li>允许的驱动器(D):</li> <li>大小(MB)(S): 8000</li> </ul>                                                                                                    | <b>添加分区</b><br> ><br>!e   Size -<br>204800 MB | Model<br>VMware, | VMware V   | /irtual S                      |                   |          |
| <ul> <li>类型 格式</li> <li>挂载点(M): &lt;&lt;</li> <li>文件系统类型(I): swap</li> <li>○ Driv</li> <li>✓ sda</li> <li>允许的驱动器(D):</li> <li>大小(MB)(S): 8000</li> <li>其它大小选项</li> </ul>                                                                                                    | 添加分区<br> ><br>re Size -<br>204800 MB          | Model<br>VMware, | VMware \   | /irtual S                      |                   |          |
| <ul> <li>类型 格式</li> <li>挂载点(M): &lt;&lt;</li> <li>文件系统类型(T): swap</li> <li>○ Driv</li> <li>○ Driv</li> <li>⑦ sda</li> <li>大小(MB)(S): 8000</li> <li>其它大小选项</li> <li>④ 固定大小(E)</li> </ul>                                                                                                    | 添加分区<br> ><br>204800 MB<br>204800 MB          | Model<br>VMware, | VMware V   | /irtual S                      |                   |          |
| <ul> <li></li></ul>                                                                                                    | 添加分区<br> ><br>(e Size-1<br>204800 MB          | Model<br>VMware, | VMware V   | /irtual S                      |                   |          |
| <ul> <li></li></ul>                                                                                                    | 添加分区<br> ><br>/e   Size 1<br>204800 MB        | Model<br>VMware, | VMware V   | /irtual S                      |                   |          |
| 类型 格式 挂载点(M): < 文件系统类型(T): swap ○ Driv ⑦ Sda 允许的驱动器(D): 8000 其它大小选项 ④ 固定大小(E) ① 指定空间大小(MB)( <u>u</u> ): ○ 使用全部可用空间( <u>a</u> )                                                                                                    | 添加分区<br> ><br>re Size-1<br>204800 MB          | Model<br>VMware, | VMware \   | /irtual S                      |                   |          |
| 类型 格式<br>挂载点(M): <不适用<br>文件系统类型(T): Swap<br>〇○Drlv<br>マ sda<br>た许的驱动器(D):<br>号で大小选项<br>④ 固定大小(E)<br>⑤ 指定空间大小(MB)(U):<br>○ 使用全部可用空间(a)<br>⑤ 强制为主分区(p)                                                                                                    | 添加分区<br>i><br>re Size 1<br>204800 MB          | Model<br>VMware, | VMware V   | /irtual S                      |                   |          |
| <ul> <li>类型 格式</li> <li>挂载点(M): &lt;</li> <li>文件系统类型(T): Swap</li> <li>○ Driv</li> <li>⑦ Driv</li> <li>⑦ Sda</li> <li>○ Driv</li> <li>⑦ Sda</li> <li>○ Driv</li> <li>⑦ Sda</li> <li>○ Driv</li> <li>⑦ Sda</li> <li>○ Driv</li> <li>⑦ Sda</li> <li>○ Driv</li> <li>⑦ Sda</li> <li>○ Driv</li> <li>⑦ Sda</li> <li>○ Driv</li> <li>⑦ Sda</li> <li>○ Driv</li> <li>⑦ Sda</li> <li>○ Driv</li> <li>⑦ Sda</li> <li>○ Driv</li> <li>○ Driv<td>添加分区<br/> &gt;<br/>/e   Size 1<br/>204800 MB</td><td>Model<br/>VMware,</td><td>VMware V</td><td>/irtual S</td><td></td><td></td></li></ul> | 添加分区<br> ><br>/e   Size 1<br>204800 MB        | Model<br>VMware, | VMware V   | /irtual S                      |                   |          |
| <ul> <li>类型 格式</li> <li>挂载点(M): &lt;</li> <li>文件系统类型(I): Swap</li> <li>○ Driv</li> <li>⑦ Driv</li> <li>⑦ Sda</li> <li>① Driv</li> <li>⑦ Sda</li> <li>① Driv</li> <li>⑦ Sda</li> <li>① Sda</li> <li>① Driv</li> <li>⑦ Sda</li> <li>③ Driv</li> <li>⑦ Sda</li> <li>③ Driv</li> <li>⑦ Sda</li> <li>③ Driv</li> <li>⑦ Sda</li> <li>③ Driv</li> <li>⑦ Sda</li> <li>③ Driv</li> <li>⑦ Sda</li> <li>③ Driv</li> <li>③ Sda</li> <li>③ Driv</li> <li>⑦ Sda</li> <li>③ Driv</li> <li>⑦ Sda</li> <li>③ Driv</li> <li>⑦ Sda</li> <li>③ Driv</li> <li>③ Driv</li> <li>⑦ Sda</li> <li>③ Driv</li> <li>⑦ Driv</li> <li>⑦ Sda</li> <li>③ Driv</li> <li>③ Driv</li> <li>④ Driv</li> <li>③ Driv</li> <li>④ Driv</li> <li>④ Driv</li></ul>                                                                                                    | 添加分区<br> ><br>/e   Size 1<br>204500 MB        | Model<br>VMware, | VMware V   | /irtual S<br><b>3</b><br>發定(Q) |                   |          |

1. "文件系统类型"选择"swap"

2. "大小(MB)"填入"8000"(根据实际内存大小填写,一般为内存的1.5-2倍,不大于8G)

3.点击"确定"

#### B. 创建第2个分区(根分区):

重复创建步骤

重复创建步骤

C. 创建第3个分区(主分区):

2.勾选"使用全部可用分区",大小(MB)"填入"建议10G"

3.点击"确定"

1."挂载点"选择"/"

| 挂载点( <u>M</u> ):                                                                                            | [/                                        | ~                   |
|----------------------------------------------------------------------------------------------------|-------------------------------------------|---------------------|
| 文件系统类型( <u>T</u> ):                                                                                         | ext4 <b>1</b>                             | 0                   |
|                                                                                                    | O Drive Size Model                        |                     |
|                                                                                                    | Sda 204800 MB VMwar                       | e, VMware Virtual S |
| 允许的驱动器( <u>D</u> ):                                                                                         |                                           |                     |
|                                                                                                    |                                           |                     |
|                                                                                                    |                                           |                     |
| 大小(MB)( <u>S</u> ):                                                                                         | 200                                       |                     |
|                                                                                                    |                                           |                     |
| 其它大小选项——                                                                                                    |                                           |                     |
| ▲其它大小选项<br>○ 固定大小( <u>F</u> )                                                                               |                                           |                     |
| 其它大小选项<br>0 固定大小( <u>F</u> )<br>0 指定空间大小(I)                                                                 | мв)( <u>u</u> ):                          | <u></u>             |
| ↓ 其它大小选项<br>○ 固定大小( <u>F</u> )<br>○ 指定空间大小(I)                                                               | MB)( <u>u</u> ):                          |                     |
| <ul> <li>其它大小选项</li> <li>○ 固定大小(<u>F</u>)</li> <li>○ 指定空间大小(I</li> <li>● 使用全部可用3</li> </ul>                 | MB)( <u>u</u> ):<br>1<br>2间( <u>a</u> ) 2 |                     |
| 其它大小选项<br>〇 固定大小( <u>F</u> )<br>〇 指定空间大小(I<br>④ 使用全部可用3<br>〇 強制为主分区( <u>p</u> )                             | MB)( <u>u</u> ):<br>[间( <u>a</u> ) 2      |                     |
| 其它大小选项<br>〇 固定大小( <u>F</u> )<br>〇 指定空间大小( <u>I</u> )<br>④ 使用全部可用<br>〇 強制为主分区( <u>p</u><br>〇 加密 ( <u>E</u> ) | MB)( <u>u</u> ):<br>1<br>2间( <u>a</u> ) 2 | <u></u>             |
| 其它大小选项<br>〇 固定大小(E)<br>〇 指定空间大小(I<br>● 使用全部可用3<br>□ 強制为主分区( <u>p</u><br>□ 加密 ( <u>E</u> )                   | MB)( <u>u</u> ):<br>2<br>)<br>)           | 3<br>○              |

| 2 |                |       |              |                |
|---|----------------|-------|--------------|----------------|
|   | 创建( <u>C</u> ) | 编辑(E) | ) (删除 (D)    | 重设( <u>s</u> ) |
|   | 1              | - 返回  | ( <u>B</u> ) | 下一步(N          |

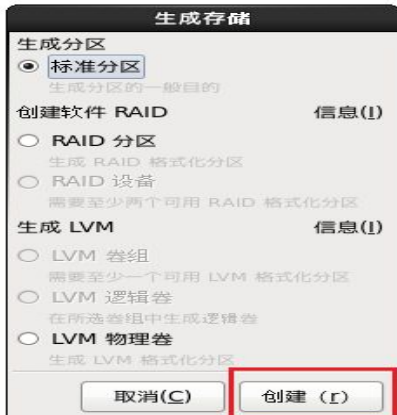

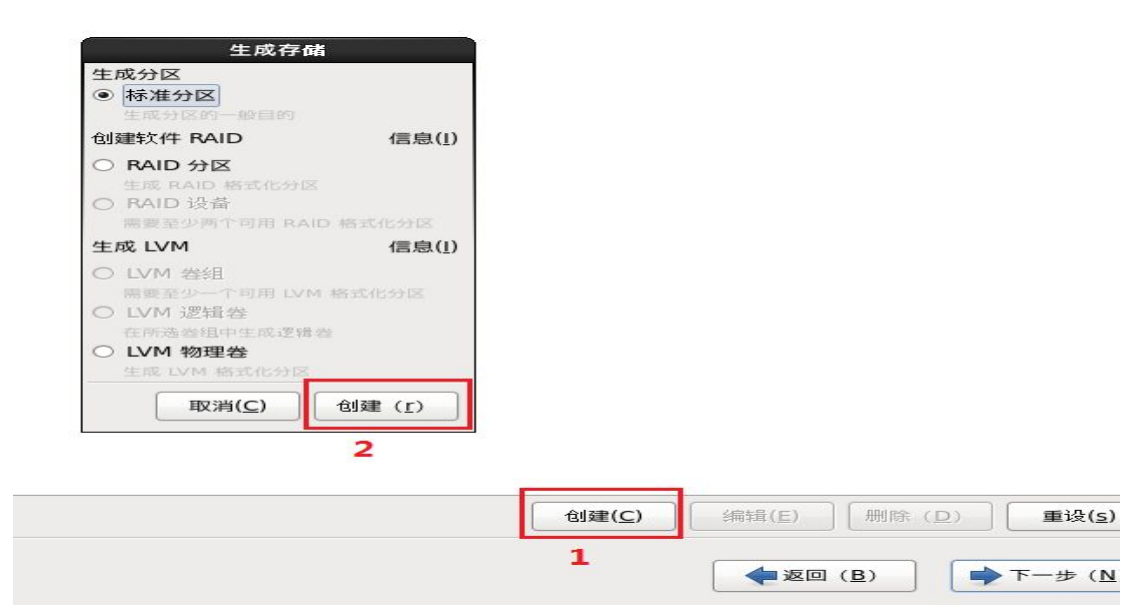

|                     | ŝ                 | 肩揖分区:/de≀ | v/sda | 2           |                |
|---------------------|-------------------|-----------|-------|-------------|----------------|
| 挂载点( <u>M</u> ):    | /home             |           |       |             | ~              |
| 文件系统类型( <u>T</u> ): | ext4              | 1         |       |             | 0              |
|                     | O Drive           | Size      | Mod   | el          |                |
| 允许的驱动器( <u>D</u> ): | ✓ sda             | 204800 MB | V     | Mware, VMwa | ire Virtual S  |
| +小(MB)(S),          | 80000             |           |       |             |                |
| 其它大小选项              | 00000             | 2         |       |             | ·              |
| ● 固定大小( <u>F</u> )  |                   |           |       |             |                |
| ○ 指定空间大小(           | MB)( <u>u</u> ) : |           | 1     |             | ×              |
| ○ 使用全部可用的           | 2间( <u>a</u> )    |           |       |             |                |
| □ 強制为主分区( <u>p</u>  | )                 |           |       |             |                |
| □ 加密 ( <u>E</u> )   |                   |           |       |             | 3              |
|                     |                   |           |       | 取消(C)       | 确定( <u>O</u> ) |

1. "挂载点"选择"/home"

2. "大小(MB)"填入"所剩余的空白盘"(根据实际硬盘大小填写),/hone 尽量留大一点,确保 sentaurus 软件的安装和使用

3.点击"确定"

分区完成后效果如上图,点击"下一步"继续

确认分区无误后,点击"将修改写入磁盘"

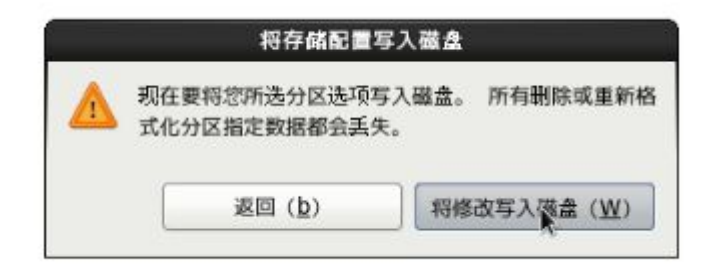

#### 这里选择 FAT32(10G),直接点击"下一步"

| ☑ 在 /dev/sda 中安装引导装载程序(1)。 |                                |                  |
|----------------------------|--------------------------------|------------------|
| □ 使用引导装载程序密码(U) 改变密码(p)    |                                |                  |
| 引导装载程序操作系统列表               |                                |                  |
| 默认 标签 设备                   |                                | 添加(A)            |
| CentOS /dev/sdal           |                                | 编辑(E)            |
|                            |                                | 删除 (D)           |
|                            | <b>2 2 1 1 1 1 1 1 1 1 1 1</b> | ► <b>5</b> -# (N |
|                            | ◆返回 ( <u>B</u> )               | ▶ 下一步 (N         |

## (八) 开始安装软件

各选项包含的软件:

Desktop:基本的桌面系统,包括常用的桌面软件,如文档查看工具。

Minimal Desktop:基本的桌面系统,包含的软件更少。

Minimal: 基本的系统,不含有任何可选的软件包。

Basic Server : 安装的基本系统的平台支持,不包含桌面。

Database Server : 基本系统平台,加上 mysql 和 PostgreSQL 数据库,无桌面。

Web Server : 基本系统平台,加上 PHP,Web server,还有 mysql和 PostgreSQL 数据库的客户端,无桌面。

Virtual Host: 基本系统加虚拟化平台。

Software Development Workstation : 包含的软件包较多,基本系统,虚拟化平台,桌面环境,开发工具。

#### 这里选择"Desktop"

点选"现在自定义"

| istallation. |             |             |
|--------------|-------------|-------------|
|              |             |             |
|              |             |             |
|              |             |             |
|              |             |             |
|              |             |             |
|              | stallation. | stallation. |

点击"下一步"

由于 Sentaurus 需要 Xaw 共享库文件支持才能运行,在桌面选择中,勾选所有 和 Legacy X Window System 相关的选项 22 项(双击打开勾选)。否则将出现 以下错误提示 "error while loading shared libraries: libXaw.so.7:cannot open shared

object file:No such file or directory"。而我即便连接上 Red Hat 官方源后安装 libXaw.so.7(使用 yum install libXaw.so.7 命令),仍然出现此问题。个人 Linux 水平有限,只有通过此方法避开了这个问题。

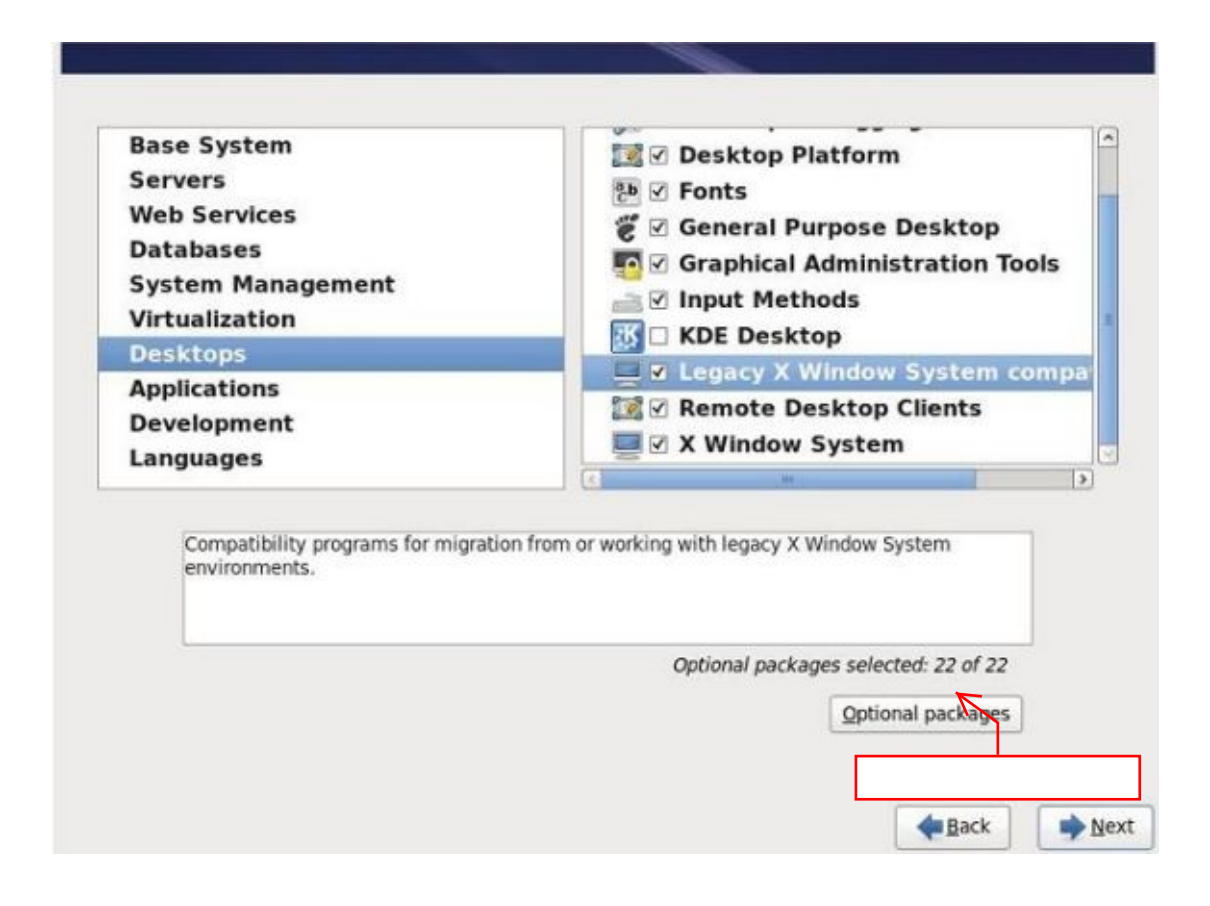

点击"下一步"

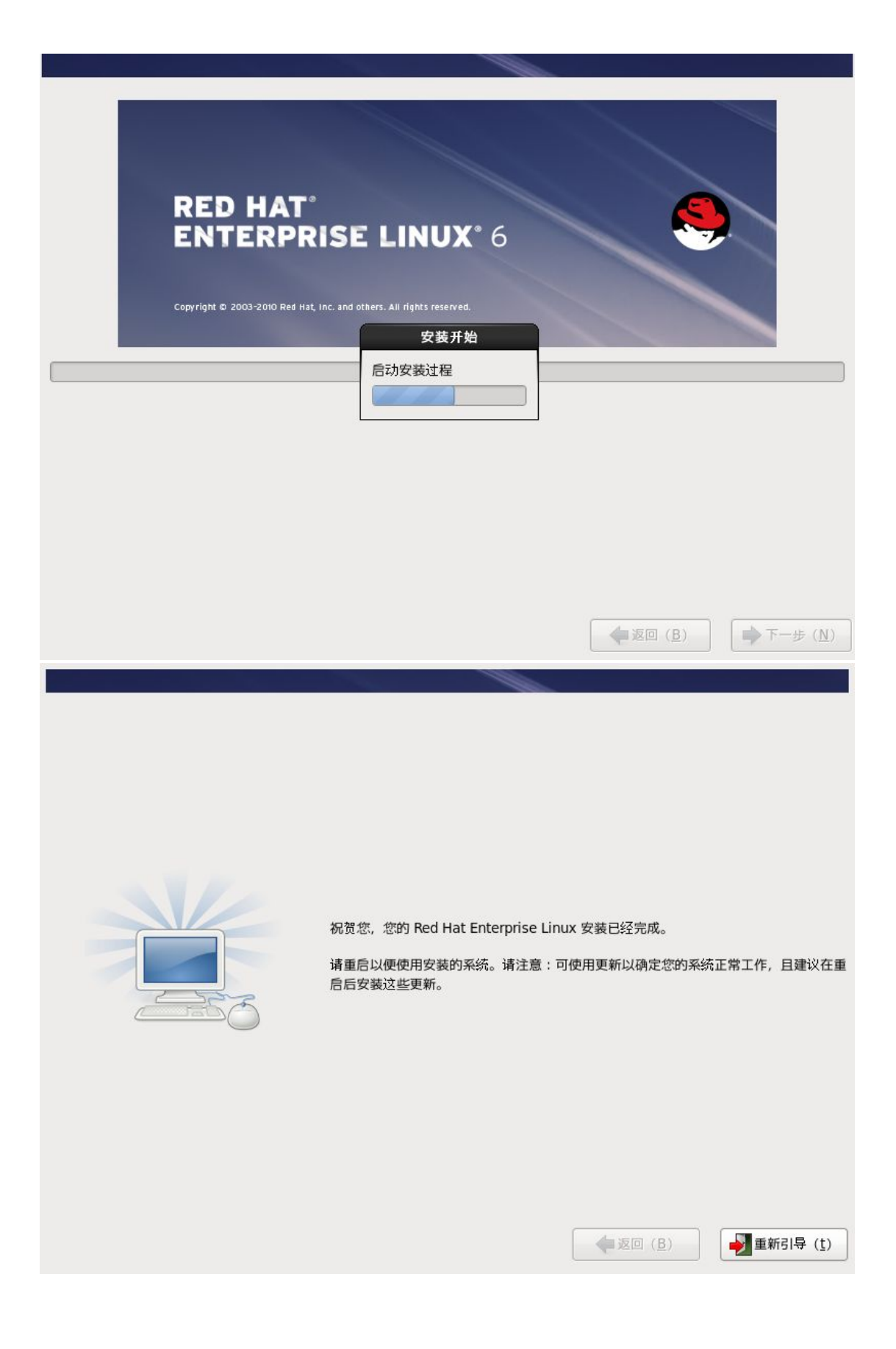

至此, RedHat 6.4 安装完成。

系统安装完成后重启,进入 other 选项,可以进入 win7 系统,在 EasyBCD 2.2 编辑引导菜单中删除 NeoSmart 的 ISO 条目,同时将超时选项选择为跳过启动菜单即可。

开机时 other 选项即为 win7 系统,若要修改启动名称,需另行设置。设置办法: 进入 redhat 系统的 boot 文件夹,修改 grub 文件。